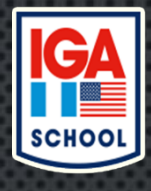

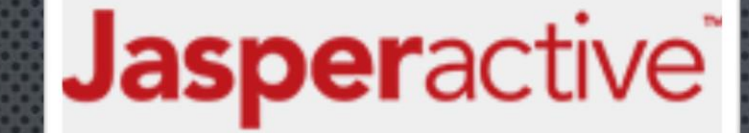

Windows 10 S

## Configuración del Idioma de Microsoft Windows y el Separador de listas, para el funcionamiento óptimo de JASPERACTIVE

IUNCIONARMENIO OPINIO DE JASPERACITVE

X Excel

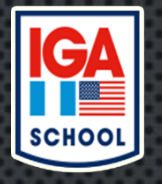

## 1) Presionar el botón Inicio y escribir Panel de Control (Windows 10) luego acceder a la ventana con las opciones.

|    | e D Ö                                                                                                    | Filtros $\checkmark$ | -                                                                                                    |
|----|----------------------------------------------------------------------------------------------------|----------------------|----------------------------------------------------------------------------------------------------|
| ስ  | Mejor coincidencia                                                                                                    |                      | el de control v Ö Buscar en el Panel de control                                                                                                    |
|    | Panel de control     Aplicación de escritorio     Recent     Image: Second second se |                      | nfiguración del equipo Ver por: Categoría 🔻                                                                                                    |
|    |                                                                                                    |                      | ema y seguridad<br>ar el estado del equipo<br>dar copias de seguridad de los archivos con                                                                                                    |
| E. | Aplicaciones                                                                                                    |                      | as de seguridad y restauración (Windows 7) Apariencia y personalización                                                                                                    |
|    | Aplicaciones<br>Configuración                                                                                                    |                      | es e Internet<br>estado y las tareas de red<br>r grupo en el hogar y opciones de uso<br>partido<br>dware y sonido<br>ispositivos e impresoras<br>gar un dispositivo<br>ar parámetros de configuración de movilidad de<br>recuente<br>gramas<br>Istalar un programa |
|    | $ \mathcal{P} $ panel de control                                                                                                    |                      |                                                                                                    |
|    | р 🗆    📰 🌖 🤐                                                                                                    |                      | 3 elementos 1 elemento selv                                                                                                    |
|    | እ 🗆   📕 🌖 💰                                                                                                    |                      | 1 🧿 💷 🚺                                                                                                    |
|    | P panel de control                                                                                                    |                      | 100000000000000000000000000000000000000                                                                                                    |

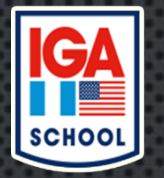

## 2) Dirigirse a la sección de Reloj, idioma y región.

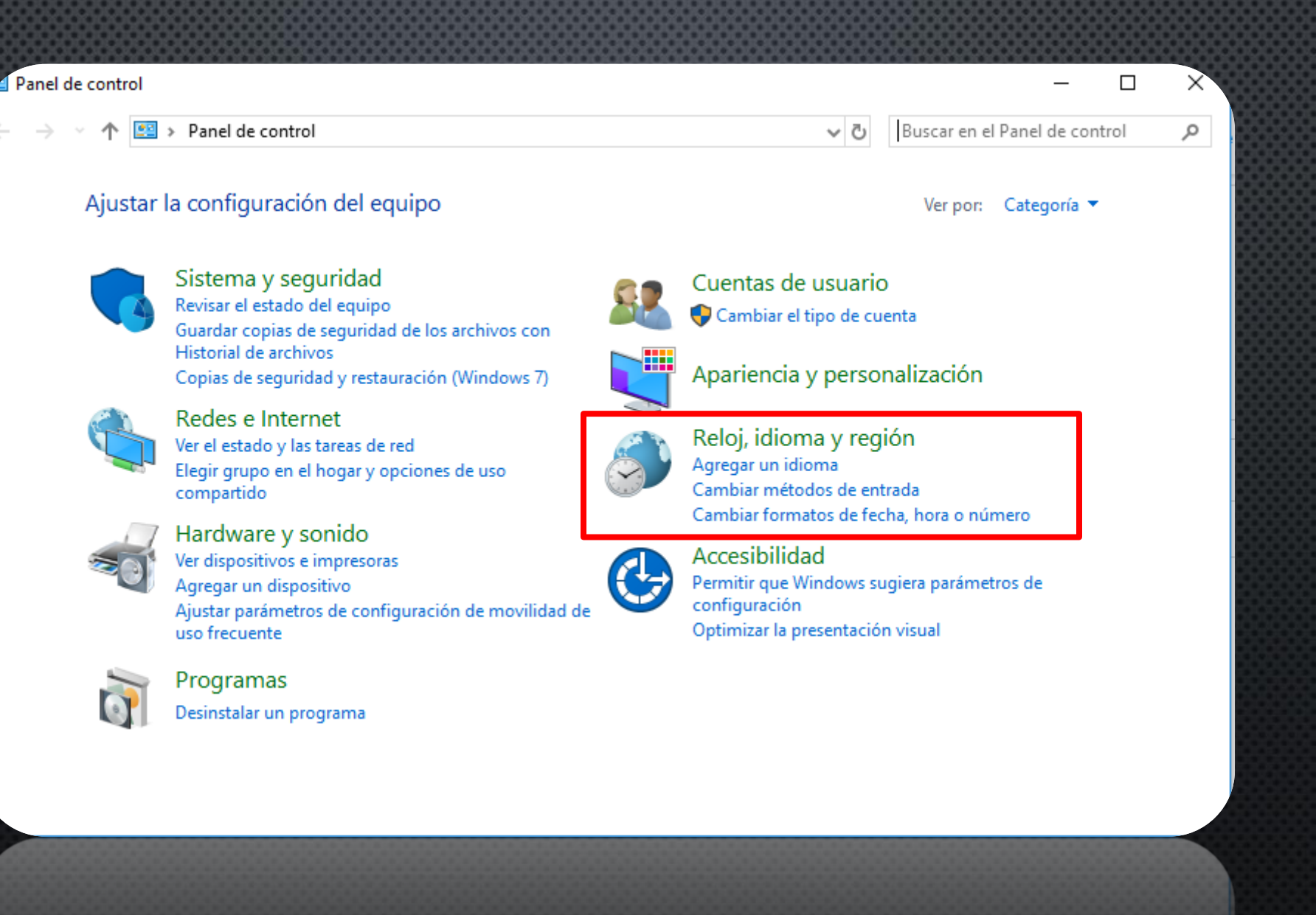

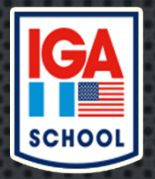

3) Seleccionar la opción Cambiar formatos de fecha, hora o número.
4) Verificar que el Idioma en Formato sea el de Español (México), sino deberá de seleccionarlo.
5) Luego, elegir el botón Configuración adicional.

| 🔗 Región                    |                                    |                      |                                 | _                                                                                           |  | × |  |
|-----------------------------|------------------------------------|----------------------|---------------------------------|---------------------------------------------------------------------------------------------|--|---|--|
| Formatos Ubicación Ad       | ministrativo                       |                      | Suscar en el Panel de control P |                                                                                             |  |   |  |
| Formato:                    |                                    |                      |                                 |                                                                                             |  |   |  |
| Español (México)            |                                    |                      |                                 | Ver por: Categoria 🔻                                                                        |  |   |  |
| Preferencias de idioma      | I.                                 | e Cuentas de usuario |                                 |                                                                                             |  |   |  |
| Formatos de fecha y         | hora                               |                      | Cambiar el tipo de cuenta       |                                                                                             |  |   |  |
| Fecha corta:                | orta: dd/MM/aaaa ~                 |                      |                                 | Apariancia y parao                                                                          |  |   |  |
| Fecha larga:                | dddd, d' de 'MMMM' de 'aaaa        | $\sim$               |                                 | Apariencia y personalización                                                                |  |   |  |
| Hora corta:                 | corta: hh:mm tt                    |                      |                                 | Reloj, idioma y región                                                                      |  |   |  |
| Hora larga:                 | hh:mm:ss tt                        | ~<br>~               |                                 | Agregar un idioma<br>Cambiar métodos de entrada<br>Cambiar formatos de fecha, hora o número |  |   |  |
| Primer día de la<br>semana: | domingo                            |                      |                                 |                                                                                             |  |   |  |
|                             |                                    |                      |                                 | Accesibilidad                                                                               |  |   |  |
| Ejemplos                    | nplos                              |                      |                                 | Permitir que Windows sugiera parámetros de<br>configuración                                 |  |   |  |
| Fecha corta:                | 10/06/2018                         |                      | au ue                           | Optimizar la presentación visual                                                            |  |   |  |
| Fecha larga:                | arga: domingo, 10 de junio de 2018 |                      |                                 |                                                                                             |  |   |  |
| Hora corta:                 | 01:21 p. m.                        |                      |                                 |                                                                                             |  |   |  |
| Hora larga:                 | 01:21:52 p. m.                     |                      |                                 |                                                                                             |  |   |  |
|                             | Configuración adicional            |                      |                                 |                                                                                             |  |   |  |
|                             | Aceptar Cancelar                   | Aplicar              |                                 |                                                                                             |  |   |  |

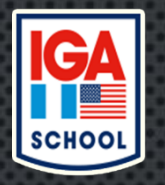

6) Revisar que la computadora tenga la siguiente configuración, sino deberá de configurarla y dejarla de forma predeterminada en el equipo.

Símbolo decimal: . (punto) Símbolo de separación de miles: , (coma) Separador de listas: , (coma)

| Personalizar formato ×                                                                                    |                                                    |  |  |  |  |  |  |  |  |
|----------------------------------------------------------------------------------------------------|----------------------------------------------------|--|--|--|--|--|--|--|--|
| Números Moneda Hora Fecha                                                                                 |                                                    |  |  |  |  |  |  |  |  |
| Ejemplo<br>Positivo: 123,456,789.00 Neg                                                                   | gativo: -123,456,789.00                            |  |  |  |  |  |  |  |  |
| Símbolo decimal:                                                                                          | . ~                                                |  |  |  |  |  |  |  |  |
| Número de dígitos decimales:                                                                              | 2 ~                                                |  |  |  |  |  |  |  |  |
| Símbolo de separación de miles:                                                                           | ,                                                  |  |  |  |  |  |  |  |  |
| Número de dígitos en grupo:                                                                               | 123,456,789   ✓     -   ✓     -1.1   ✓     0.7   ✓ |  |  |  |  |  |  |  |  |
| Símbolo de signo negativo:                                                                                |                                                    |  |  |  |  |  |  |  |  |
| Formato de número negativo:                                                                               |                                                    |  |  |  |  |  |  |  |  |
| Mostrar ceros a la izquierda:                                                                             |                                                    |  |  |  |  |  |  |  |  |
| Separador de listas:                                                                                      | · ·                                                |  |  |  |  |  |  |  |  |
| Sistema de medida:                                                                                        | Métrico $\checkmark$                               |  |  |  |  |  |  |  |  |
| Dígitos estándar:                                                                                         | 0123456789 ~                                       |  |  |  |  |  |  |  |  |
| Usar dígitos nativos:                                                                                     | Nunca 🗸                                            |  |  |  |  |  |  |  |  |
| Haga clic en Restablecer para restaurar la configuración predeterminada de números, moneda, hora y fecha. |                                                    |  |  |  |  |  |  |  |  |
| Ac                                                                                                    | eptar Cancelar Aplicar                             |  |  |  |  |  |  |  |  |